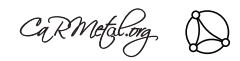

**Objectif :** Construire un tore en référentiel mobile (avec la tortue 3D)

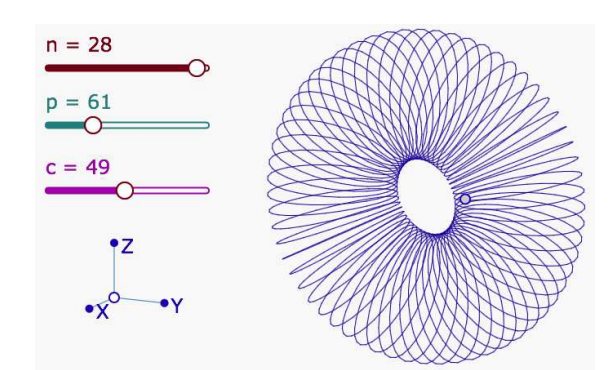

Il s'agit de construire une version « fil de fer » approchée du tore.

Cette version est constituée par **p** polygones réguliers à **n côtés**.

Le curseur c est le rayon intérieur (en pixels dans la copie d'écran ci-dessus) du tore.

## Lien : https://huit.re/DGPad-fiches-tore-3D

Comme pour un polygone régulier, on peut construire un tore 3D « en passant » par le centre ou sans passer par le centre.

## Exercice 1 :

| Construire le | tore en | passant p | ar un p | point d | le l' | axe | du | tore. |
|---------------|---------|-----------|---------|---------|-------|-----|----|-------|
|---------------|---------|-----------|---------|---------|-------|-----|----|-------|

1. Faire apparaître un espace 3D en créant un repère 3D.

| Bibliothèque     | 2     | Bibliothèque 🔵         | Bibliothèque                 |    |    |   | •7 |   |    |
|------------------|-------|------------------------|------------------------------|----|----|---|----|---|----|
| 3D<br>Cercles    | 4     | Repère 3D<br>Géométrie | Repère 3D :<br>1/1 - Point ? |    |    |   | -  | Л |    |
| Polygones        | •     | Montrer le sol         | Géométrie                    |    |    | ( | 5  | 4 |    |
| Transformations  | •     | Restriction de Theta   | Montrer le sol               |    | •  | X | •) | _ |    |
|                  |       | 3D                     | 3D                           | J. | ~~ |   |    |   | •Y |
| Macros personnel | les 3 | Macros personnelles    | Macros personnelles          | ×  |    | ٥ | 4  | 1 | 0  |

2. Créer les trois curseurs n, p et c.

n et p sont entiers; leur metttre un incrément égal à 1 via l'inspecteur d'objet.

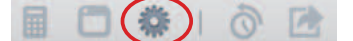

3. Créer le point 3D de coordonnées (-2,6,2) en créant une expression de valeur [-2,6,2] et en validant le point associé.

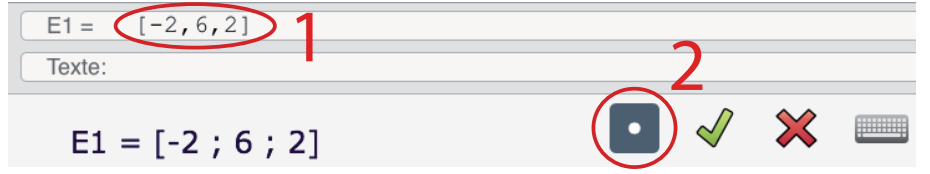

- 4. Ouvrir l'onglet tortue des propriétés (Blockly) de ce point.
- 5. Construire le tore en considérant que c'est un cercle de cercles (chaque cercle est approché par un polygone régulier).
  - ... (voir coups de pouce si nécessaire)

Question pour un expert : Construire le tore sans passer par un point de l'axe du tore.

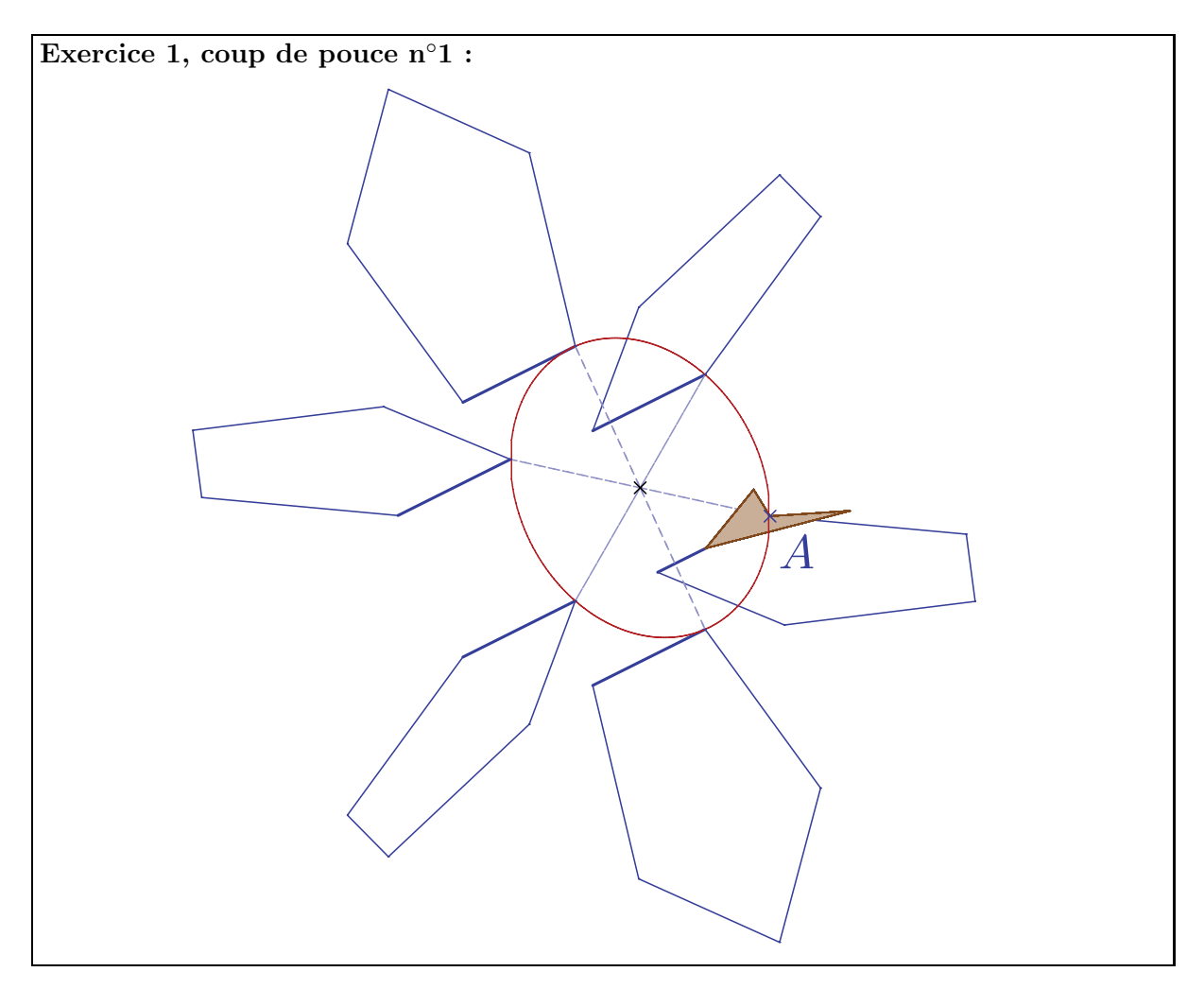

| Exercice 1, coup de pouce n°2 : |                           |  |  |
|---------------------------------|---------------------------|--|--|
| répéte                          | er fois                   |  |  |
| faire                           | répéter fois              |  |  |
|                                 | faire                     |  |  |
|                                 | lever le stylo            |  |  |
|                                 | tourner à droite de 190°  |  |  |
|                                 | 1 avancer de pixels       |  |  |
|                                 | tourner à gauche de 90°   |  |  |
|                                 | pivoter vers la droite de |  |  |
|                                 | tourner à droite de 90°   |  |  |
|                                 | Freculer de pixels        |  |  |
|                                 | tourner à gauche - de 90° |  |  |
|                                 | oposer le stylo           |  |  |

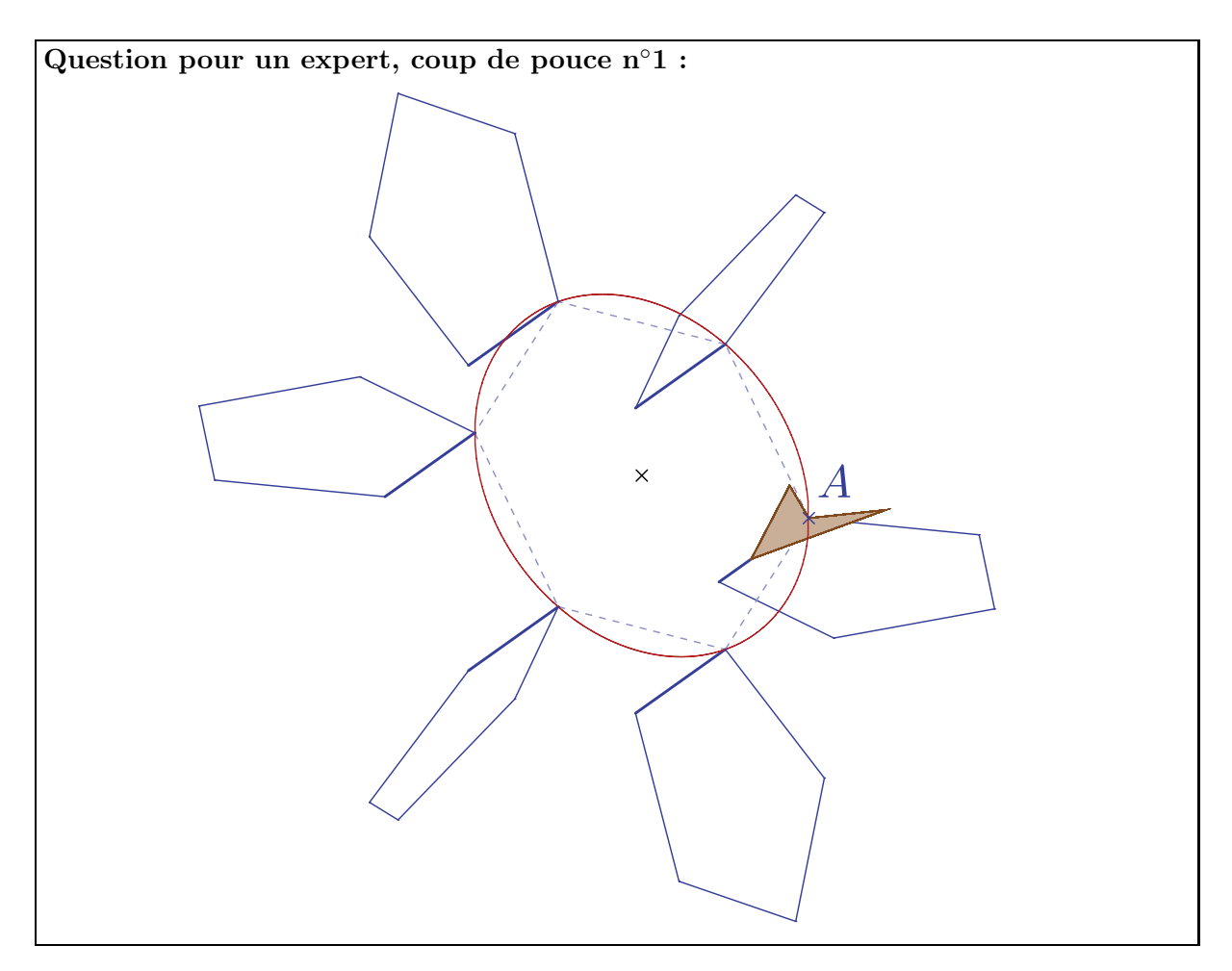

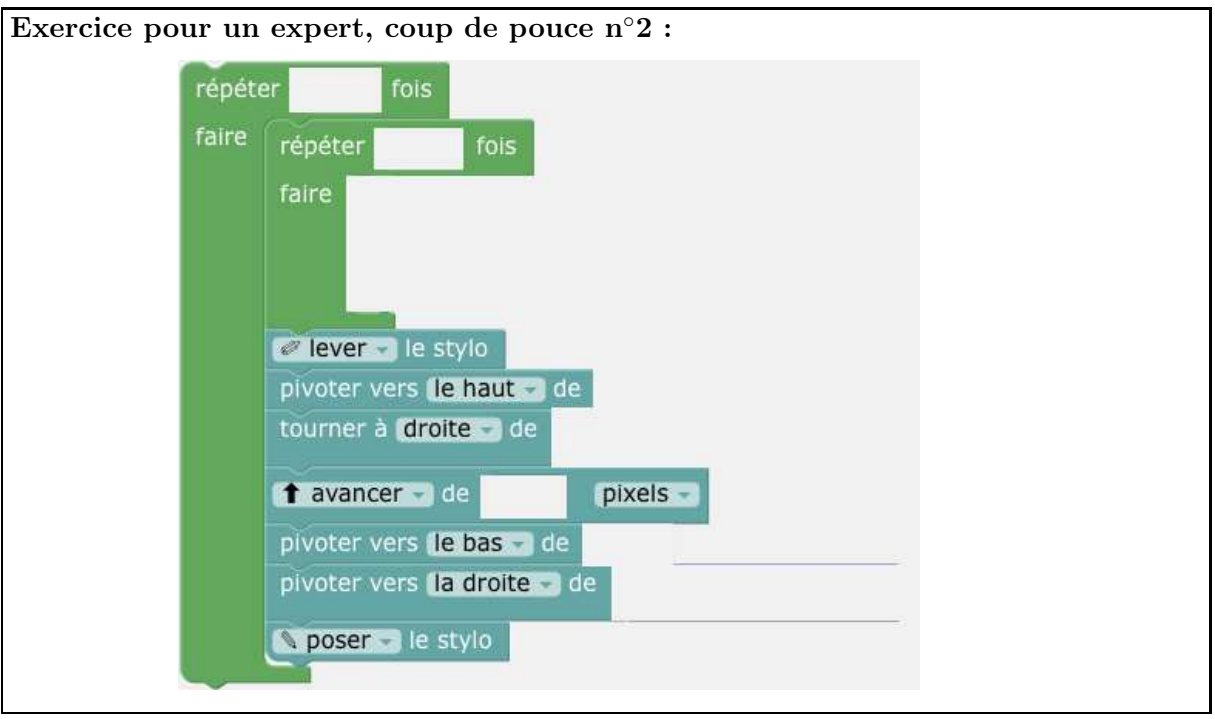